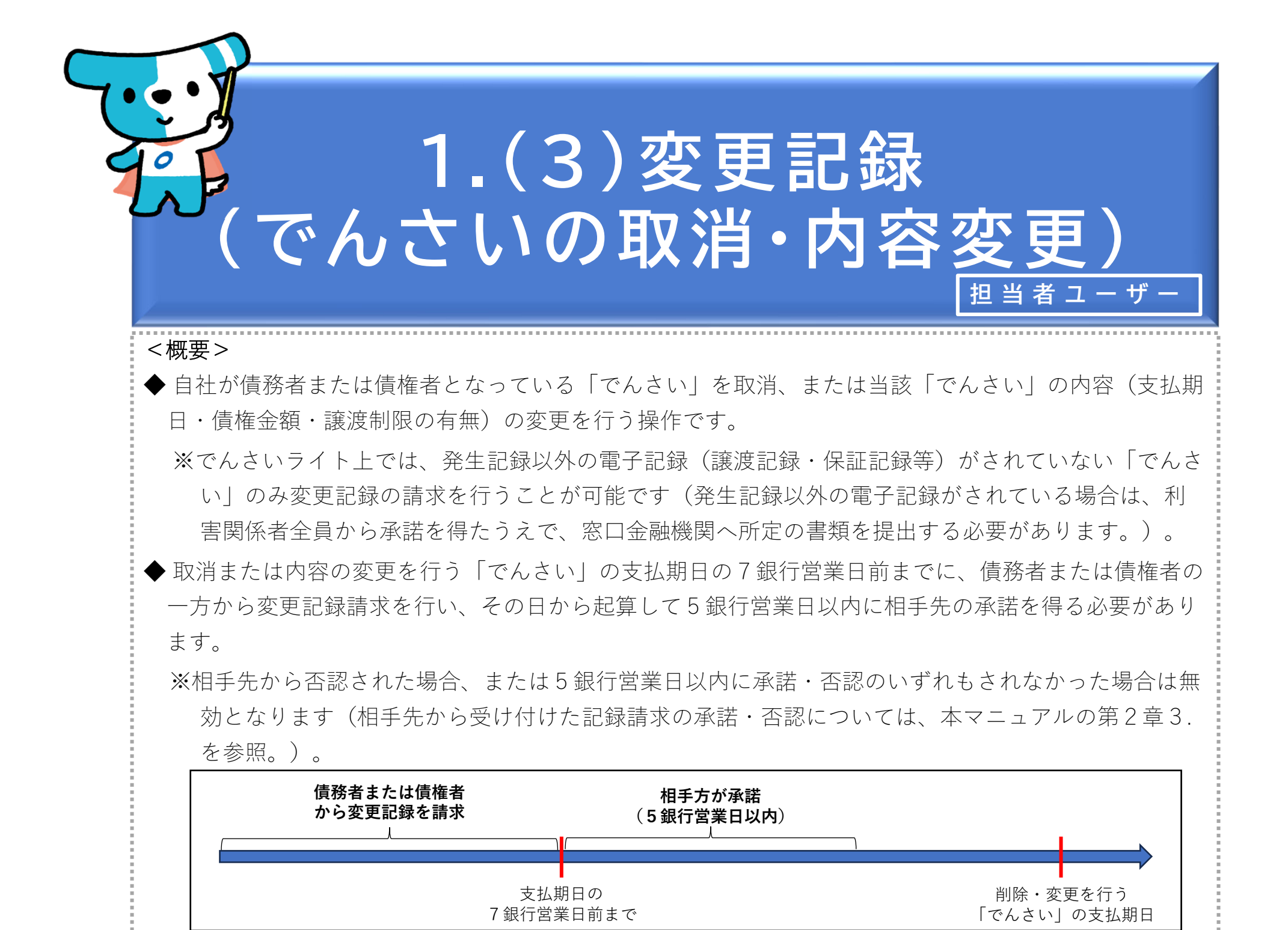

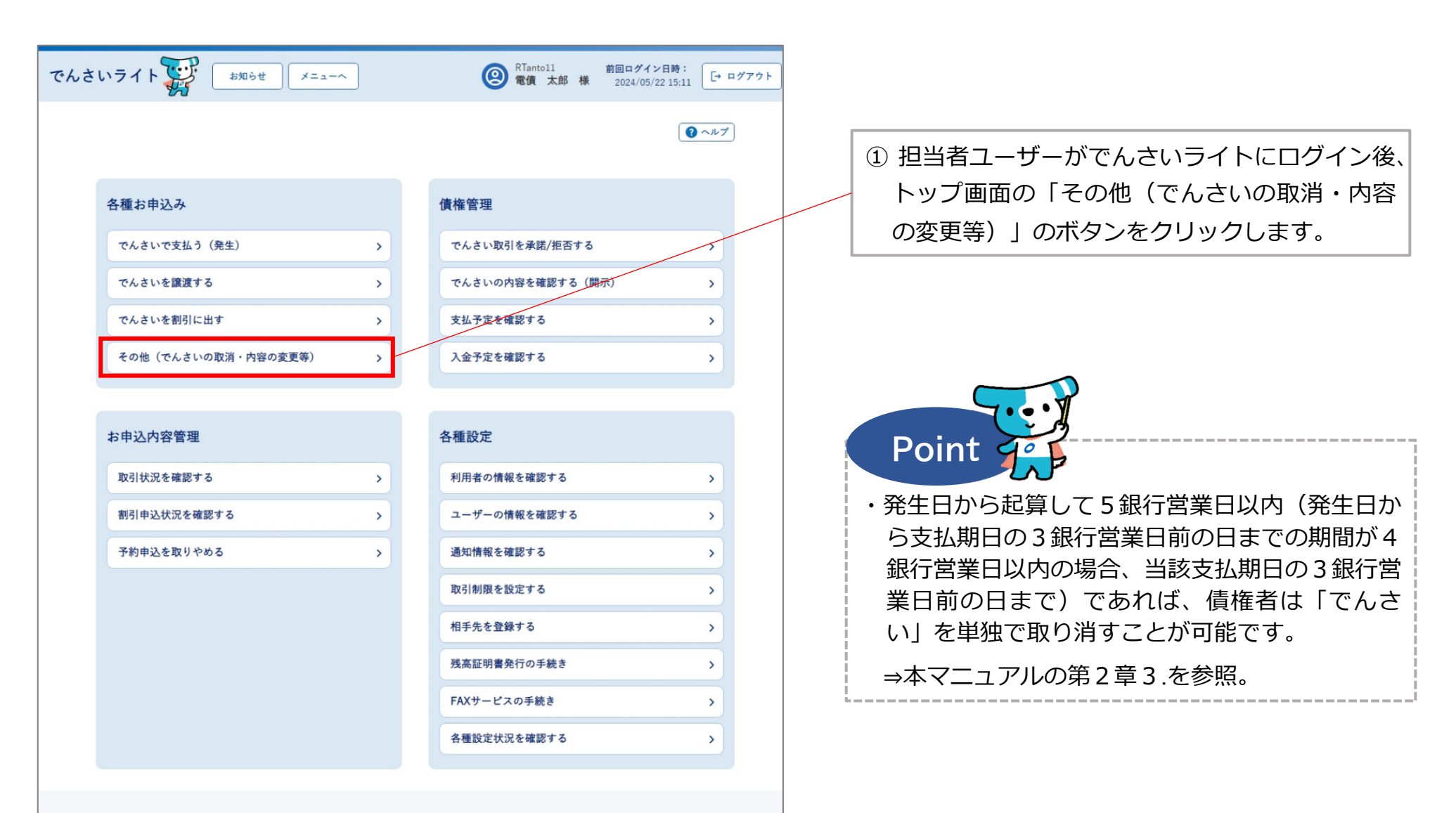

## 操作ガイドはこちら🖸

各種手続き書類はこちらご お問合せ電話番号:0120-1234-5678 お問合せ受付時間:月曜日〜金曜日(祝日及び12/31〜1/3を除く) 9:00〜17:00 システム利用可能時間:月曜日〜金曜日(祝日及び12/31〜1/3を除く) 8:00〜19:00

Copyright @ densai.net All Rights Reserved.

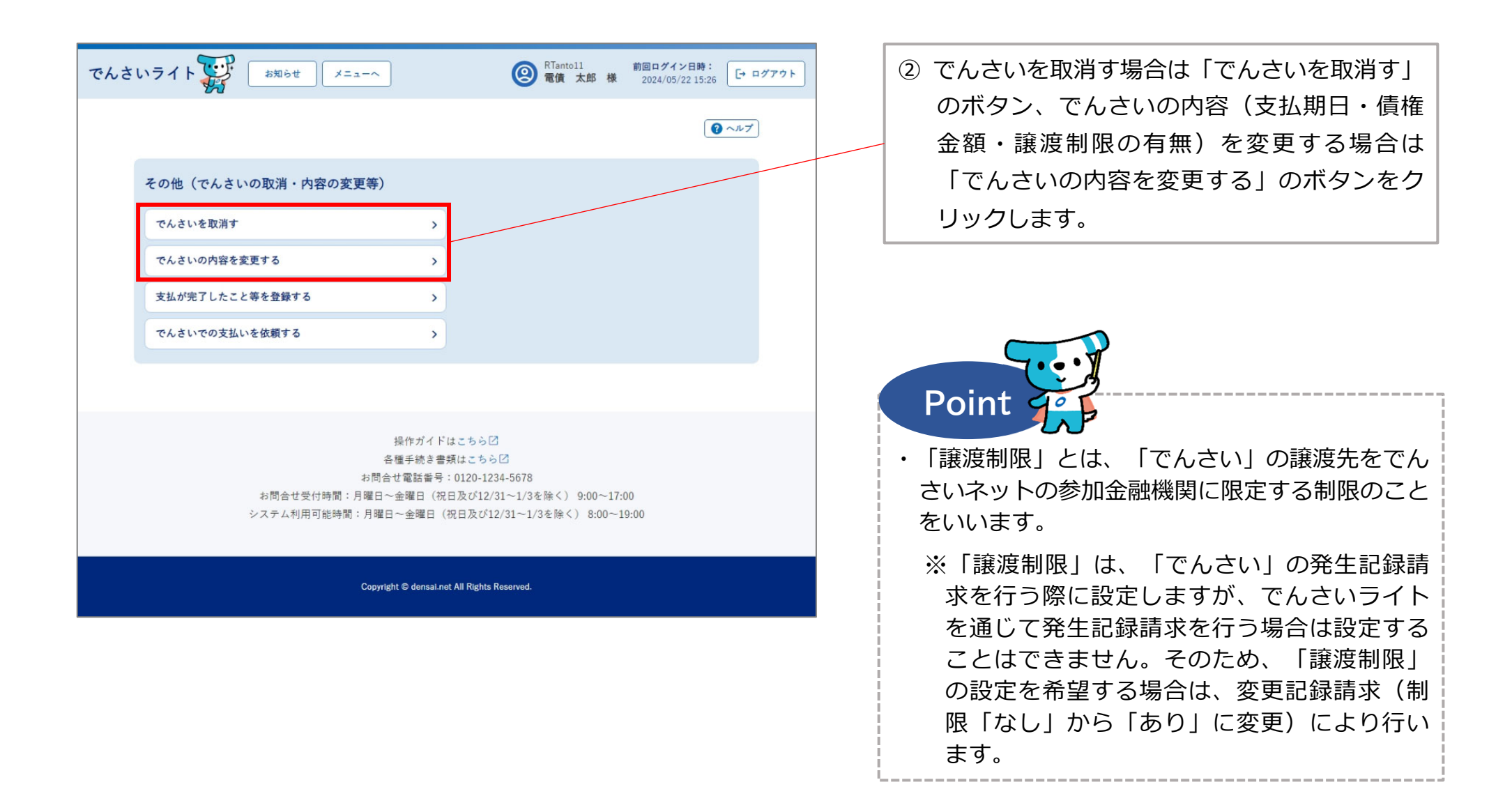

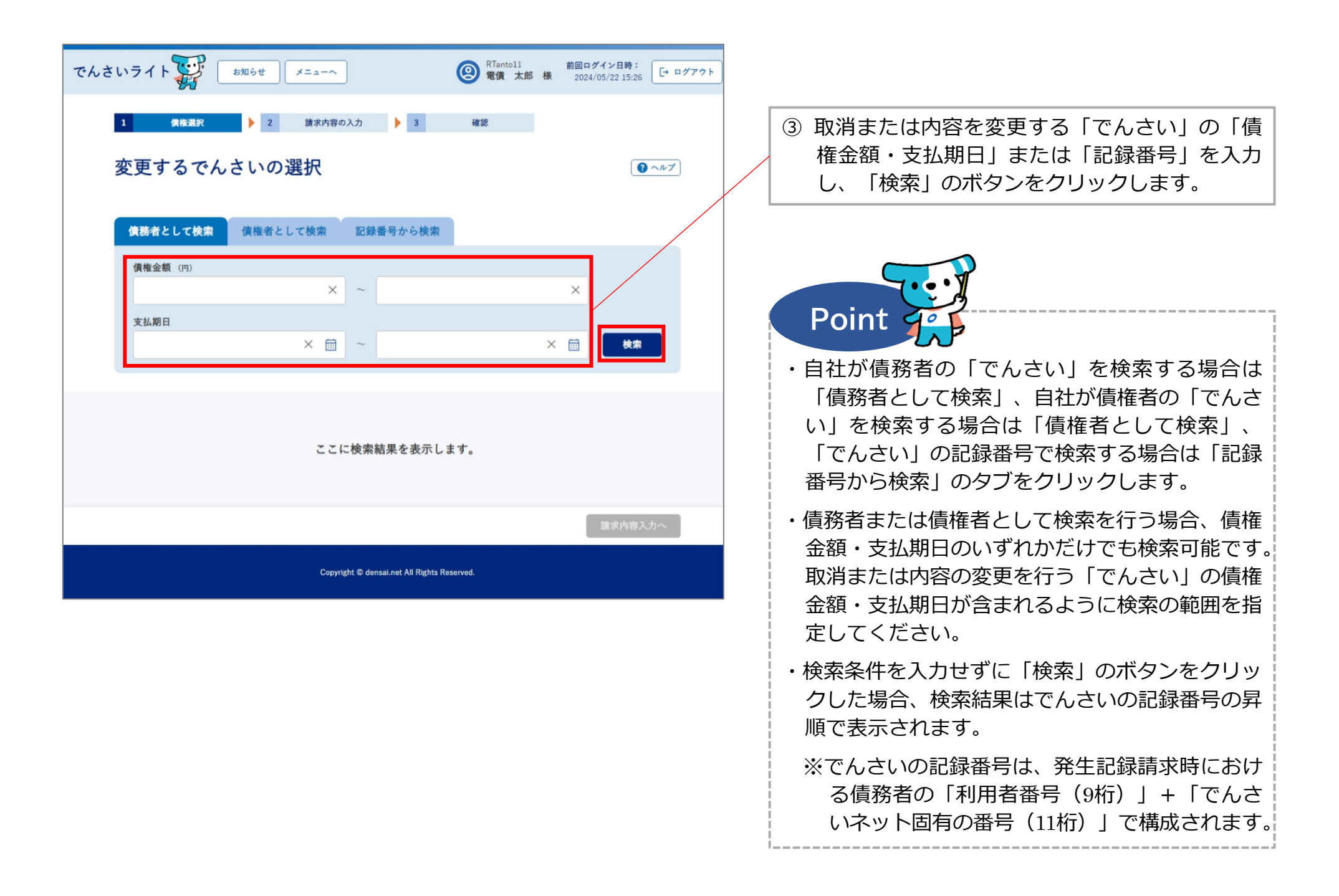

| でんさいライト ジャンジャン メニューヘ (2) RTanto11 前回ログイン日時:<br>電債 太郎 様 2024/05/22 15:26 [→ ログアウト]        |                                                                                                    |
|------------------------------------------------------------------------------------------|----------------------------------------------------------------------------------------------------|
| 債務者として検索                                                                                 |                                                                                                    |
| (俳権金額 (円)                                                                                | <ul> <li>④「検索結果」に③で入力した条件に当てはまる<br/>「でんさい」が表示されますので、取消または<br/>内容の変更を行う「でんさい」を選択し「請求<br/>内容入力へ」のボタンをクリックします。</li> </ul>                        |
| 検索結果 総件数 1件<br>債権情報<br>記録番号 DSC00000000000000 債権金額 1,000,000 円 支払期日 2024-06-30<br>総件数 1件 | Point<br>・でんさいライトトでは、発生記録以外の雷子記録                                                                                                    |
| 請求内容入力へ<br>Copyright © densal.net All Rights Reserved.                                   | (譲渡記録・保証記録等)がされていない「でん<br>さい」のみ変更記録の請求を行うことが可能です。<br>※発生記録以外の電子記録がされている「でん                                                                    |
|                                                                                          | さい」も検索結果に表示されますが、当該<br>「でんさい」を選択して記録請求を行うとエ<br>ラーになります。                                                                                       |
|                                                                                          | <ul> <li>・取消または内容の変更を行う「でんさい」の支払<br/>期日の7銀行営業日前までに、変更記録請求を行<br/>う必要があります(承認者ユーザーが支払期日の<br/>7銀行営業日前の日の15時までに承認の操作を<br/>行う必要があります。)。</li> </ul> |

| でんさいライト 🐺 お知らせ メニューヘ 🙆 RTantol1 電債 太郎                                                                                                    | 前回ログイン日時:<br>様 2024/05/22 15:26 [→ ログアウト |                                                                                               |
|----------------------------------------------------------------------------------------------------|------------------------------------------|-----------------------------------------------------------------------------------------------|
| 1 債権選択 2 請求内容の入力 3 確認                                                                                                    |                                          |                                                                                               |
| 内容の入力                                                                                                    |                                          | ⑤ 「変更内容・取消」の種別・「変更情報」を選<br>択・入力し、「確認へ」のボタンをクリックし                                              |
| 債務者情報 +                                                                                                    |                                          | ます。                                                                                           |
| 債権者情報 十                                                                                                    |                                          |                                                                                               |
| 債権情報 (記録番号: DSC000000000000000000000000000000000000                                                                                                    |                                          | Point                                                                                         |
| <ul> <li>変更内容・取消</li> <li>価</li> <li>価</li> <li>価</li> <li>症</li> <li>症</li> <li>症</li> <li></li> <li><!--</th--><th></th><th><ul> <li>・「変更内容・取消」の種別は、「債権金額の変更」・「支払期日の変更」・「譲渡制限の変更」・「債権の削除」(でんさいの取消)のいずわかを選択します。</li> </ul></th></li></ul> |                                          | <ul> <li>・「変更内容・取消」の種別は、「債権金額の変更」・「支払期日の変更」・「譲渡制限の変更」・「債権の削除」(でんさいの取消)のいずわかを選択します。</li> </ul> |
| 債権金額(円) 支払期日 譲渡制限 900,000 × □ × □ ∨ 変更理由 ●●■■                                                                                                    |                                          | ・「変更情報」は、変更する項目の変更後の内容を<br>入力します。                                                             |
| 債権内容の変更(利用者属性情報以外)                                                                                                    | ×                                        | <ul> <li>「変更理由」は、「債権内容の変更(利用者属性<br/>情報以外)」・「原因契約の解除」・「その他」<br/>のいずれかを選択します。</li> </ul>        |
| 請求者Ref.No. 《丝】                                                                                                    |                                          | ※「その他」を選択した場合、自由入力欄に変更<br>理由の内容を入力します。                                                        |
| 民权<br>Copyright © densal.net All Rights Reserved.                                                                                                    | 3 確認へ                                    | ・債務者の立場で債権金額の変更を行う場合、100<br>万円超の金額(1件当たりの上限金額を設定して<br>いる場合、当該金額を超える金額)に変更するこ<br>とはできません。      |

| でんさいライト ジャン お知らせ メニューヘ                             | RTantol1         前回ログイン日時:           電債 太郎 様         2024/05/22 15:26 | [+ ¤″7ウト |                                                  |
|----------------------------------------------------|-----------------------------------------------------------------------|----------|--------------------------------------------------|
| 1 債権選択 > 2 請求内容の入力 > 3                             | 確認                                                                    |          |                                                  |
| 内容の確認                                              | 0                                                                     | ヘルプ      |                                                  |
| 債務者情報 十                                            |                                                                       |          | ⑥ 取消または変更内谷の確認画面が表示されます<br>ので、これまで入力した内容に誤りがないか確 |
| 債権者情報 十                                            |                                                                       |          | 認し、問題かなけれは「確定」のホタンをク<br>リックします。                  |
| 債権情報 (記録番号:DSC000000000000000000000000000000000000 |                                                                       |          |                                                  |
| 変更内容・取消<br>変更内容・取消 債権金額の変更                         |                                                                       |          |                                                  |
| <b>変更情報</b><br>債權金額 900,000 円                      |                                                                       |          |                                                  |
| 支払期日 -<br>建渡制限 -                                   |                                                                       |          |                                                  |
| 変更理由 債権内容の変更(利用者属性情報以外)                            | /                                                                     |          |                                                  |
| 請求者Ref.No.                                         | 戻る 確定                                                                 |          |                                                  |
| Copyright © densal.net All Rights Re               | eserved.                                                              |          |                                                  |

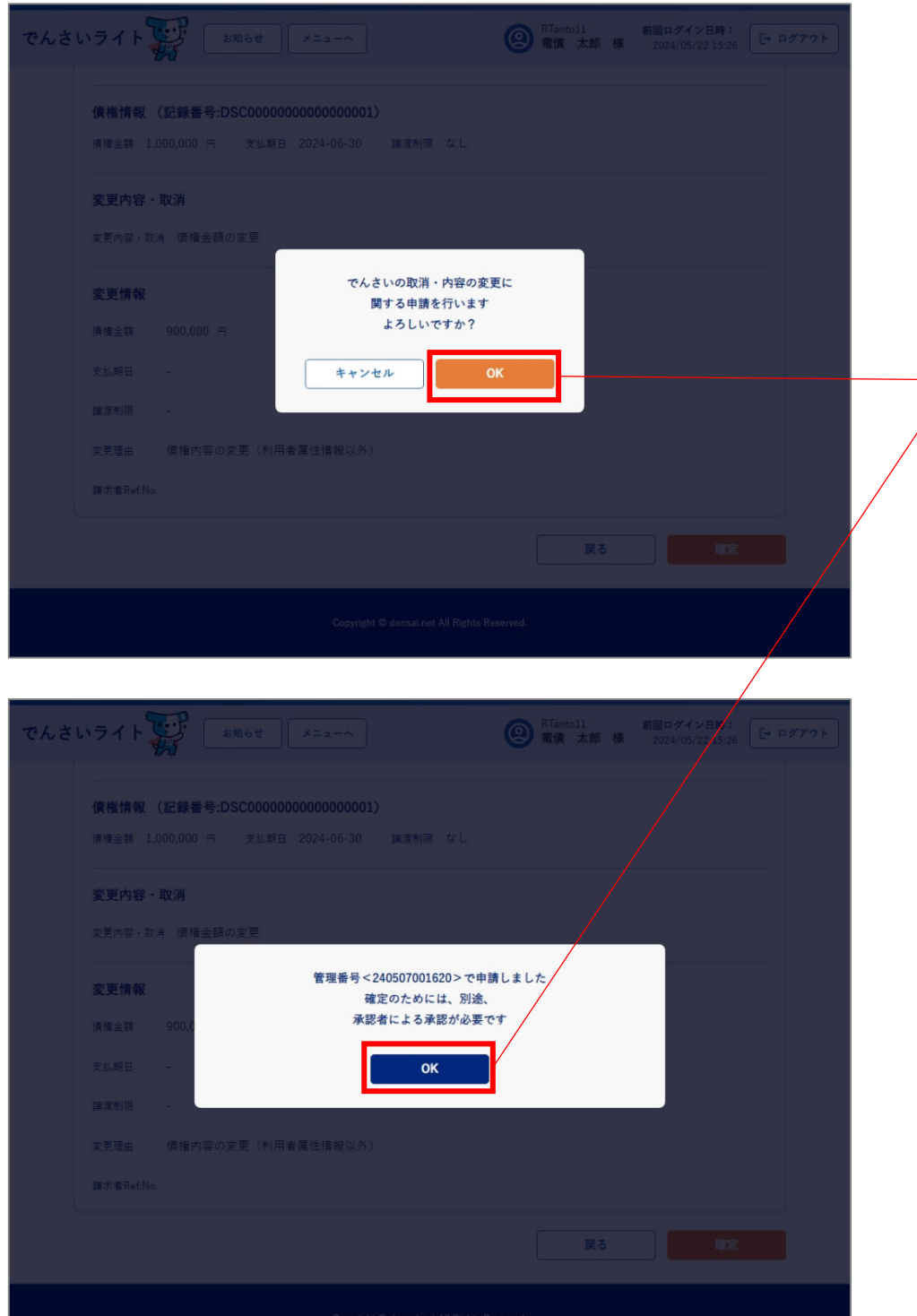

 ⑦ 確認のダイアログが表示されますので、問題が なければ「OK」のボタンをクリックします。

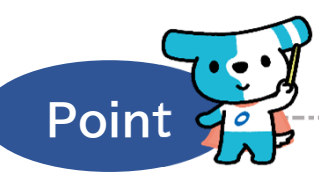

- ・ここまでの操作で変更記録の登録申請の作業は完 了となります。
- ・登録を確定させるためには、<u>引き続き、承認者</u> <u>**ユーザーによる承認の操作が必要**</u>になります。 ⇒本マニュアルの第2章4.を参照。
- ・変更記録請求は、記録請求を行った日から起算し て5銀行営業日以内に相手先が承諾することで成 立します(相手先から否認された場合、または5 銀行営業日以内に承諾・否認のいずれもされな かった場合は無効となります。)。